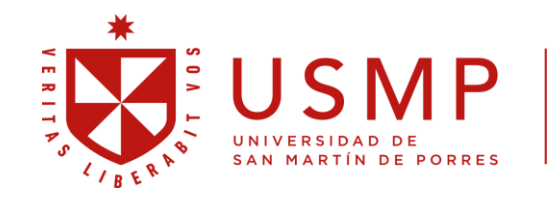

Facultad de Ciencias Administrativas y Recursos Humanos

# Pre-inscripción Ciclo de Verano 2025

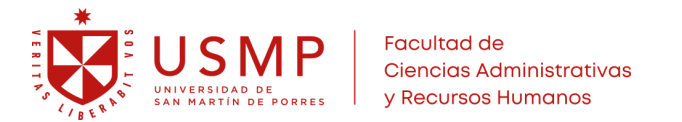

# Paso 1:

Ingresar al sitio web de preinscripción:

https://servicios.appsfca.site/verano/

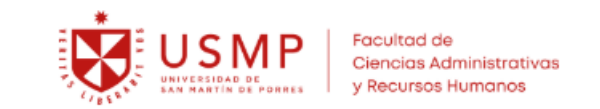

#### Pre-Inscripción para la **generación del recibo por derecho de matrícula** al Ciclo de Verano 2025

A: Solicitar el acceso al formulario de pre-inscripción ingresando su correo institucional.

| Correo USMP: | correo@usmp.pe |
|--------------|----------------|
|--------------|----------------|

Solicitar enlace

**B:** Acceder a la bandeja de entrada de su correo institucional e ingresar al enlace Ciclo de Verano 2025, donde deberá elegir los cursos y enviar su pre-inscripción.

La pre-inscripción no significa matrícula; necesariamente el estudiante debe realizar su matrícula en las fechas indicadas.

Más información

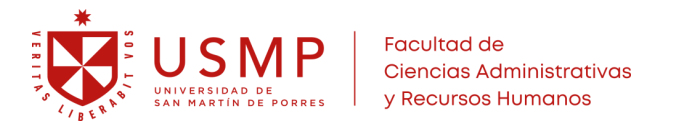

### Paso 2:

Escribir su correo institucional y dar click en el botón "Solicitar enlace".

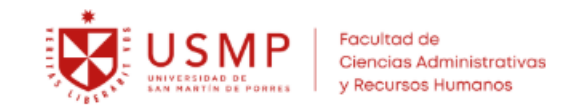

#### Pre-Inscripción para la **generación del recibo por derecho de matrícula** al Ciclo de Verano 2025

A: Solicitar el acceso al formulario de pre-inscripción ingresando su correo institucional.

| Correo USMP: | correo@usmp.pe | Solicitar enlace |  |
|--------------|----------------|------------------|--|

**B:** Acceder a la bandeja de entrada de su correo institucional e ingresar al enlace Ciclo de Verano 2025, donde deberá elegir los cursos y enviar su pre-inscripción.

La pre-inscripción no significa matrícula; necesariamente el estudiante debe realizar su matrícula en las fechas indicadas.

Más información

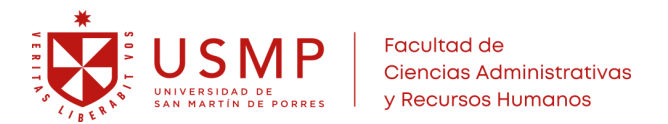

### Paso 3:

Ingresar a la bandeja de entrada de su correo institucional, buscar el mensaje con el asunto "**Pre-Inscripción Curso de Verano 2025**" y dar clic en el botón "Ir al formulario".

Pre-Inscripción Ciclo de Verano 2025

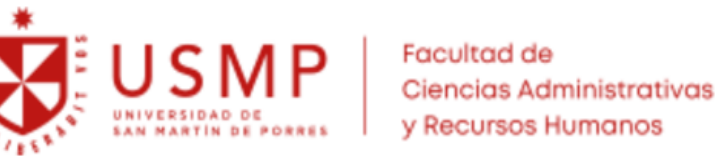

#### Hola

Para ingresar al formulario de pre-inscripción para la generación del recibo por derecho de matrícula al Ciclo de Verano, haz clic en el siguiente enlace:

Ir al formulario >>

Facultad de Ciencias Administrativas y Recursos Humanos USMP Borrador guardado a las 17:30

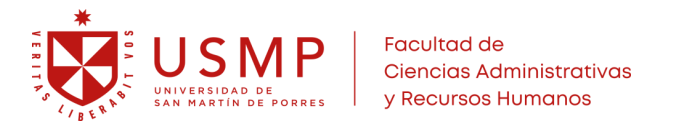

# Paso 4:

Elegir el curso y luego podrá elegir el turno.

Para finalizar clic en el botón verde "Enviar pre-inscripción".

Nota: Se podrá elegir máximo 2 cursos y no debe existir cruce de horario.

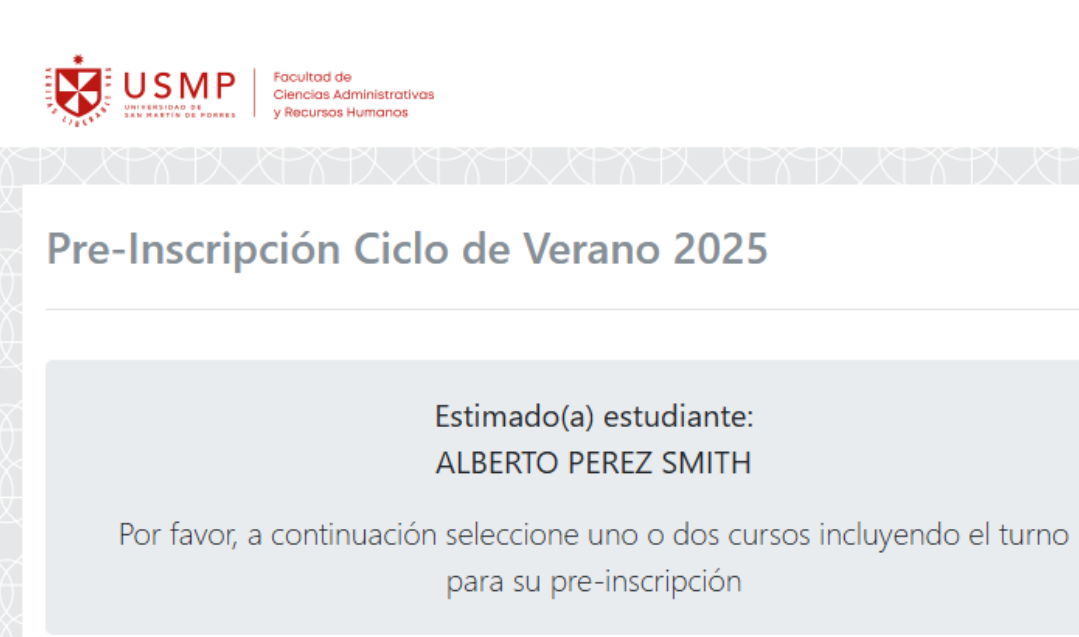

| Curso 1: Curs | 0                  | Turno |   |
|---------------|--------------------|-------|---|
| Elegir curso  | ~                  |       | ~ |
| Curso 2:      |                    |       |   |
| Elegir curso  | ~                  |       | ~ |
|               | Enviar pre-inscrip | oción |   |

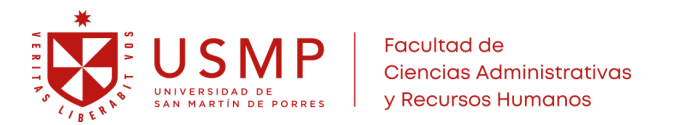

# Paso 5:

Le mostrará el mensaje que confirma la correcta recepción de su pre-inscripción, dar clic y "Ok" para finalizar.

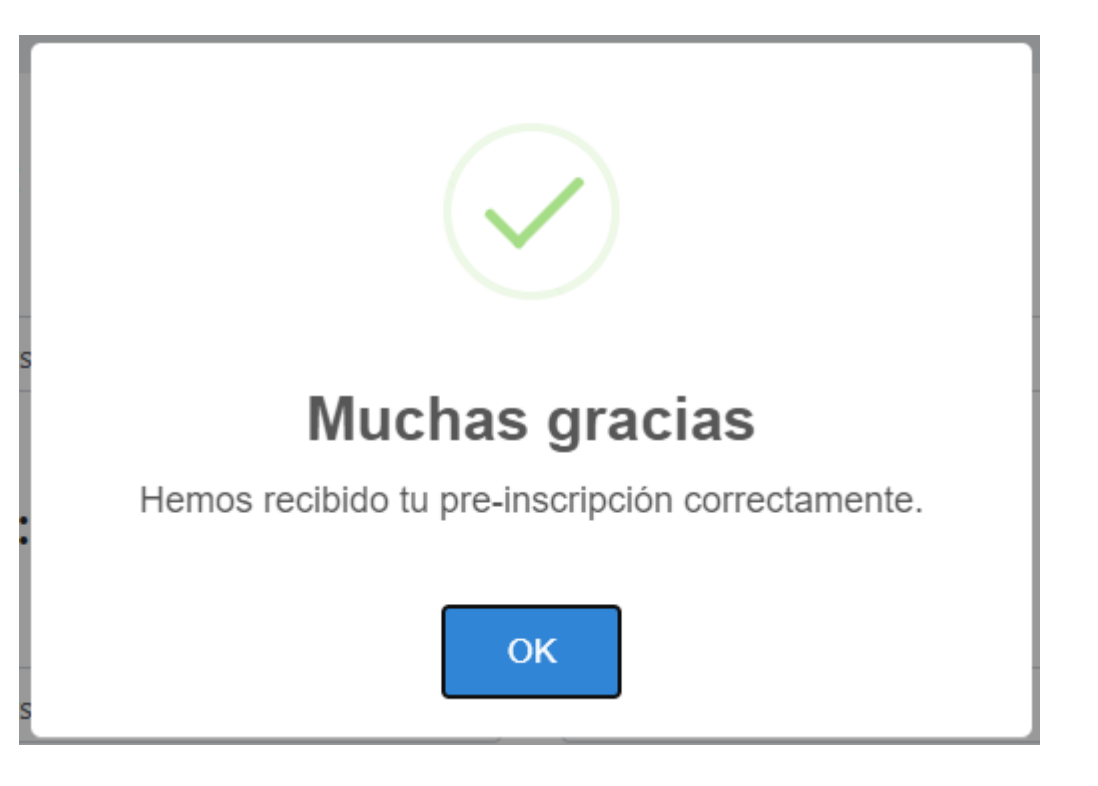

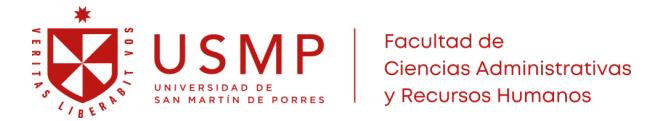

#### Alcance:

Pre-Inscripción Ciclo de Verano 2025 Si el estudiante ingresa nuevamente al mismo enlace que recibió en su bandeja de entrada, podrá visualizar los cursos a los que se pre-inscribió. Estimado(a) estudiante: Pre-Inscripción Ciclo de Verano 2025 Borrador guardado a las 17:3 ALBERTO PEREZ SMITH Se encuentra inscrito para la generación de recibo por derecho de matrícula para el ciclo de verano y seleccionó los siguientes: Facultad de Ciencias Administrativas y Recursos Humanos Curso Turno Profesor Hola Inglés I ASINCRONICO Berlitz Para ingresar al formulario de pre-inscripción para la generación del o por derecho de matrícula al Ciclo de Verano, haz clic en el siguiente enlace Ir al formulario >> Facultad de Ciencias Administrativas y Recursos Humanos

USMP